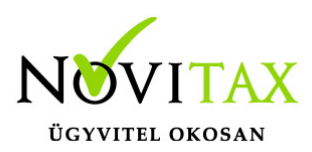

### Forinttól eltérő devizanemben történő könyvelés alapbeállításai

A forinttól eltérő devizában történő könyveléshez a főmenü *Cégadatok / Cégbeállítások / Cégadatok* menüpontjában, a *Devizás és kerekítési beállítások* fülnél be kell állítani a könyvelési deviza nemét és az alapdeviza, deviza kerekítéseket.

| Alapértelmezett pénzváltóh<br>Könyvelési (alap) deviza: | ely:                 |                        |                      |
|---------------------------------------------------------|----------------------|------------------------|----------------------|
| Deviza ár vezetése                                      |                      |                        |                      |
| Melyik programban:                                      |                      | <b>•</b>               |                      |
| Milyen módszerrel:                                      |                      |                        |                      |
| ⊤Könyvelési (alap) deviza ker                           | rekítés              | Devizás kerekítés      |                      |
| Bizonylat végösszeg:                                    | 2 -                  | Bizonylat végösszeg:   | 0 -                  |
| Bizonylat áfa:                                          | Fillér               | Bizonylat áfa:         | 0 -                  |
| Bizonylat tételösszeg:                                  | 2 •                  | Bizonylat tételösszeg: | 0 -                  |
| Devizaváltáskor:                                        | 2 💌                  |                        |                      |
| Bankszámla vezetése:                                    | Banki beállítás 🔹 🔻  | Bankszámla vezetése:   | Banki beállítás 🔹    |
| Pénztár vezetése:                                       | Pénztári beállítás 🔹 | Pénztár vezetése:      | Pénztári beállítás 🔹 |
| Árfolyam különbözet:                                    | 6 •                  | Árfolyam tizedes:      | 0 •                  |

A kettős könyvviteli programban a *Beállítások / Cégbeállítások* menüpontban, a *Könyvelési beállítások* fülnél be kell pipálni a *Devizás könyvelést*, a *Filléres áfa könyvelése* funkciót és meg kell adni a deviza kerekítés miatti főkönyvi számokat.

## www.novitax.hu

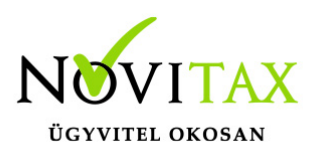

| 2014 v15.00 - Te        |                                                         |
|-------------------------|---------------------------------------------------------|
| nutatások Feladás Beval | Cégbeállítások                                          |
|                         | Könyvelési beállítások Adóbeállítások Egyéb beállítások |
|                         | Könyvelés                                               |
| JVI                     | Munkaszám                                               |
|                         | 🗷 Költséghely                                           |
|                         | Devizás könyvelés                                       |
|                         | 🗷 Eszköz analitika                                      |
|                         | Előkontírozás                                           |

A kettős könyvviteli programban a *Beállítások / Cégbeállítások* menüpontban, az *Adóbeállítások* fülnél meg kell adni a deviza áfa átvezetésekhez tartozó számlaszámokat.

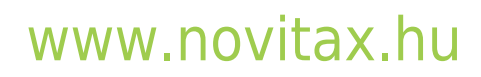

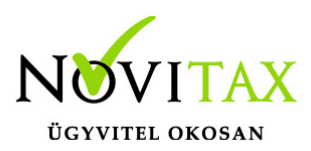

| Könyvelési beállítások Adó                                         | beállítások Egyéb be     | eállítások                                                                                        |                                                  |                                                                   |                                                                   |                                  |
|--------------------------------------------------------------------|--------------------------|---------------------------------------------------------------------------------------------------|--------------------------------------------------|-------------------------------------------------------------------|-------------------------------------------------------------------|----------------------------------|
| Áfa<br>Arányos áfa<br>Art. 31/B. § (10) bekezd<br>FAD term. gyűjt. | dés szerint 🔽            | Arányos áfa<br>Arányszám szám.mód.<br>Előző évi: 0<br>Áfa köteles:<br>Áfa mentes:<br>Arányszám: 0 | : Normál<br>0 0                                  | Összesítő nyilatk<br>Havi gyakoriság<br>Év<br>Negyedéves gy<br>Év | kozat<br>gra áttérés<br>Hónap<br>vakoriságra visszatérés<br>Hónap |                                  |
| Bevallási időszak                                                  |                          |                                                                                                   |                                                  |                                                                   |                                                                   |                                  |
| I.negyedév                                                         | II.negyedév              | III.negyedév                                                                                      | IV.negyedév                                      | Egyé                                                              | b adók                                                            |                                  |
| C Éves                                                             | ○ Éves                   | ⊂ Éves                                                                                            | ○ Éves                                           | ∘ Év                                                              | es                                                                |                                  |
| <ul> <li>Negyedéves</li> </ul>                                     | Negyedéves               | <ul> <li>Negyedéves</li> </ul>                                                                    | C Negyedéves                                     | ં Ne                                                              | egyedéves                                                         |                                  |
| ণ Havi                                                             | <ul> <li>Havi</li> </ul> | <ul> <li>Havi</li> </ul>                                                                          | <ul> <li>Havi</li> </ul>                         | ⊂ Ha                                                              | avi                                                               |                                  |
| Vámjogi képviselő<br>Import típusa                                 | 2 - termékimport k       |                                                                                                   | Devizás áfa átvezetése<br>Devizás áfa átvezetése | e szállító<br>e vevő                                              | 3687 + [<br>3687 + [                                              | Devizás áfa át<br>Devizás áfa át |
| Különleges jogállások                                              |                          | •                                                                                                 | Fizetendő áfa eltérő év                          | v miatti átvezetése                                               | e 🚺                                                               |                                  |

A Devizás áfa átvezetése szállító és a Devizás áfa átvezetése vevő számlaszámoknak, a *Törzsadatok / Számlatükör* menüpontban létre kell hozni egy vagy két számlaszámot, melyeknél a számlajelleget Deviza áfa átvezetés – Devizás áfa átvezetése (DA 1) számlajellegre kell beállítani.

| <b>X</b> u    | Számla módo                    | osítás 💌                   |
|---------------|--------------------------------|----------------------------|
| Számlaszám    | : 3687                         | Külf. számlaszám :         |
| Megnevezés    | : Devizás áfa átvezetése       |                            |
| Angol         | :                              |                            |
| Német         | :                              |                            |
| Számla jelleg | : DA - Devizás áfa átvezetés 🔹 | 1 - Devizás áfa átvezetése |
| Egyéb adatok  |                                | Költséghely                |

A *Törzsadatok / Deviza* menüpontban fel kell rögzíteni a használni kívánt devizanemeket, melyeknél be kell állítani a tizedesek számát (mind az EUR-nál mind a HUF-nál).

### www.novitax.hu

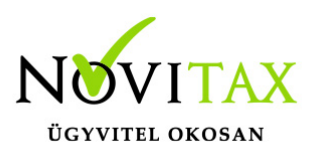

|                 | <b>~</b>   |                             | Deviza                             |               | × |          |
|-----------------|------------|-----------------------------|------------------------------------|---------------|---|----------|
|                 | Kód Név    |                             |                                    | Tiz.          |   |          |
|                 | HUF Magyar | r forint                    |                                    | _             | 8 |          |
| <b>%</b> .      |            |                             | Deviza módosítás                   |               |   | ×        |
| Jel             |            | EUR                         |                                    |               |   |          |
| Név             |            | EUR                         |                                    |               |   |          |
| Tizedes         |            | 8                           |                                    |               |   |          |
| Címletek        |            |                             |                                    |               |   |          |
|                 |            | címletek fe<br>pl.: 0.1 0.5 | lsorolása szóközze<br>5 1 5 10 500 | l elválasztva |   |          |
| Alapbank        |            | •                           |                                    |               |   | ✓ ОК     |
| Jellemző pénzvá | ltóhely    | •                           |                                    |               |   | × Mégsem |
|                 |            |                             |                                    |               |   | Verzió:  |

Az árfolyamok rögzítése könyvelés közben, vagy akár a *Törzsadatok / Árfolyamok* menüpontban is történhet, a megfelelő tizedesek használatával.

| n 9 | <u>.</u>   | Árfolyam módosítás         | ×        | ×.                    |         |         | Å           | Årfolyam          |              |              | ×        |
|-----|------------|----------------------------|----------|-----------------------|---------|---------|-------------|-------------------|--------------|--------------|----------|
| T   | <b>.</b> . | HUE t Magyar farint        |          | Dátum                 | Bank    | Dev.    | Alap d      | Eladási           | Vételi       | Közép        | <u>^</u> |
|     | Deviza     |                            |          | 2015.01.05 00:00      | MNB     | EUR     | HUF         | 319.14000000      | 319.14000000 | 319.14000000 | i        |
|     | Deviza 2   | · EUR + EUR                |          | 2015.01.05 00:00      | MNB     | HUF     | EUR         | .00313342         | .00313342    | .00313342    |          |
|     | Devila     |                            |          | 2015.01.06 00:00      | MNB     | EUR     | HUF         | 319.32000000      | 319.32000000 | 319.32000000 | 1        |
|     | Dátum      | : 2015.01.12 00:00         |          | 2015.01.06 00:00      | MNB     | HUF     | EUR         | .00313165         | .00313165    | .00313165    | i        |
|     |            |                            |          | 2015.01.07 00:00      | MNB     | EUR     | HUF         | 319.68000000      | 319.68000000 | 319.68000000 | 1        |
|     | Váltóhely  | : MNB * Magyar Nemzeti Ban | k        | 2015.01.07 00:00      | MNB     | HUF     | EUR         | .00312813         | .00312813    | .00312813    | 1        |
|     | Eladási ár | 0.00314515                 |          | 2015.01.08 00:00      | MNB     | EUR     | HUF         | 317.60000000      | 317.6000000  | 317.6000000  | 1 - 1    |
|     | Eladasi ar | :  0.00511515              |          | 2015.01.08 00:00      | MNB     | HUF     | EUR         | .00314861         | .00314861    | .00314861    |          |
|     | Vételi ár  | . 0.00314515               | 🗸 ОК     | 2015.01.09 00:00      | MNB     | EUR     | HUF         | 317.8000000       | 317.8000000  | 317.8000000  | 1        |
|     |            |                            |          | 2015.01.09 00:00      | MNB     | HUF     | EUR         | .00314663         | .00314663    | .00314663    | 1        |
|     | Közép ár   | : 0.00314515               | 🗙 Mégsem | 2015.01.12 00:00      | MNB     | EUR     | HUF         | 317.95000000      | 317.95000000 | 317.95000000 | 1        |
|     |            |                            |          | 2015.01.12 00:00      | MNB     | HUF     | EUR         | .00314515         | .00314515    | .00314515    |          |
|     |            |                            |          |                       |         |         |             |                   |              |              | ~        |
|     |            |                            |          | + × ×                 | ۳ Dátu  | ım, ban | ik <u>-</u> |                   |              |              |          |
|     |            |                            |          | Fordított árfolyam ké | szítése | For     | dított árl  | folyamok készítés | e Napló szű  | rés törlése  |          |

### www.novitax.hu

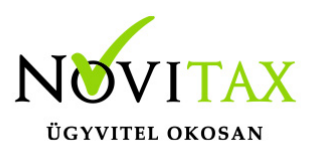

Fordított árfolyamok rögzíthetőek kézzel a törzsadatok között, illetve már meglévő árfolyamok esetében a fordított árfolyam (az éppen aktuális árfolyam reciprokát képzi) / Fordított árfolyamok készítése (az összes meglévő árfolyam reciprokának képeztetése) gombbal készíthetőek. Lehetőség van továbbá a menükezelő *Cégbeállítások / Deviza árfolyamok lekérdezése internetről* lehetőséget nyújt a visszamenőleges lekérdezésre.

### Nyitó értékek átszámítása devizára

Az alábbiak szerint történik:

- 1. A tárgyévi állományban legyen átállítva a könyvelési alapdeviza EUR-ra, illetve az EUR és HUF legalább 6 tizedesre legyen beállítva.
- 2. Legyenek meg az árfolyamok és a keresztárfolyamok is a záró dátumra. Átnyitás előtt legyen átértékelve az előző évben a folyószámla és a pénzforgalmi helyek is
- 3. Mindent nyissunk át (összes analitika és a főkönyv is!), ezután futtassuk le az NTAX / Szerviz / Nyitó tételek deviza átváltása menüpontot.

#### FONTOS: a deviza átváltás funkció csak egyszer futtatható!

### Bizonylatok rögzítése

#### Alapdevizás számlák rögzítése

A fejben HUF árfolyam megadása áfás tételek esetében kötelező:

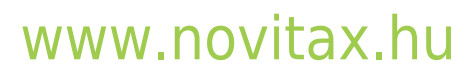

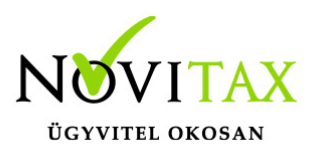

| <b>K</b>                             |                         |                         |               |                 |                   | X             |
|--------------------------------------|-------------------------|-------------------------|---------------|-----------------|-------------------|---------------|
| Fej<br>Napló : BE + Bejövő számla na | Biz. dátum : 2015.01.01 | Biz. tip. : 1 - Január  | Tart. :       | 0.00            | Áfa :             | 0.00          |
| Biz.sz. : 15/000001 •                | Biz. telj. : 2015.01.01 | Sz. telj. : 2015.01.01  | Köv. :        | 0.00            | 454 :             | 0.00T         |
| Er.bsz. :                            | Biz. esed. : 2015.01.11 | Áfa telj. : 2015.01.01  | Egyéb :       | 0.00            | Kerek. :          | 0.00          |
| Part. : Teszt Partner                | •                       |                         | 1 Egyen :     | 0.00T           | Bizonylatok       | Tétel összer. |
| Kont. :                              | •                       |                         | Kiegy :       | 0.00            | ✓ ОК              | × Mégsem      |
| Részl. :                             | Árfo                    | olyam : 🛉               | Függő tételek | Csatolt állomár | nyok szerkesztése | Kivonat       |
| Ügynök :                             | HUF                     | árfolyam : HUF 🛃 0      | .00313342     | Devizás r       | negjelenítés      | Skontó        |
| Pénzforgalmi áfa: 🛛 🗆                | KATA: 🗆 HUF             | áfa : <mark>0.00</mark> | Deviza áfa :  | 0               |                   |               |

| Kont. :                                    | •                    | Kiegy               | : 0.00                     | F          |       |
|--------------------------------------------|----------------------|---------------------|----------------------------|------------|-------|
| Tétel módosítás<br>Jelleg Tartozik Követel | Összeg               | Áfa kód Áfa % B/N   | Bevallás sora              | Áfa összeg | B.eva |
| <b>S</b> • 5111 • 454 • !                  | 1,000.00             | ▼ 27% - ▼ N         | ▪ 66 - 27%-os belf. besz ▪ | 270.00     |       |
| Tétel partner<br>1 ⊴ Teszt Partner         | Deviza összeg        | Árfolyam            | Deviza áfa összeg          |            |       |
| Napló Bizonylatszám                        | Eszköz mozgás jelleg | Eszköz              | Eredeti biz. szám          | N/E        |       |
| Megjegyzés                                 |                      | Munkaszám Költséghe | ly                         |            |       |

Lehetőség van továbbá a *Törzsadatok / Naplókban / Deviza és egyéb beállítások fülön* arra, hogy az adott naplóban a fejből tételbe történő lelépés esetén a program felugró panel segítségével kérje be a HUF árfolyamot:

| PTGSZLAH-ba              | : |    |
|--------------------------|---|----|
| PTGSZI AH telephely      |   | \$ |
| Eltérő dev. árf. bekérés | ∶ | _  |
|                          |   |    |

### www.novitax.hu

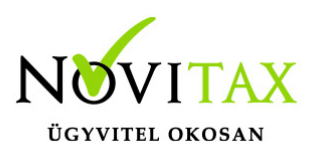

| 🕊<br>Nyitás Bizonylatok Kimutatások Felac                                                                                                    | ×.                                    |                                     |              | ×                               |
|----------------------------------------------------------------------------------------------------|---------------------------------------|-------------------------------------|--------------|---------------------------------|
|                                                                                                    | Napló : BE Bejövő számla na Biz. dátu | m : 2015.01.01 Biz. tip. : 1 - Janu | ár 🔄 Tart. : | 0.00 Áfa : 0.00                 |
| NIM                                                                                                    | Biz.sz. : 15/000002 🔄 Biz. telj.      | : 2015.01.01 Sz. telj. : 2015.01    | .01 Köv. :   | 0.00 454 : 1,270.00K            |
| TACI                                                                                                    | Er.bsz. : Biz. esec                   | I. : 2015.01.11 Áfa telj. : 2015.01 | .01 Egyéb :  | 0.00 Kerek. : 0.00              |
| N ÓBAR C                                                                                                    | Part. : Teszt Partner                 | •                                   | 1 Egyen :    | 0.00T Bizonylatok Tétel összer. |
| AND SUMMER STREET                                                                                                    | Kont. :                               | Egyéb fu                            | nkciók       | 0.00                            |
|                                                                                                    | Tételek                               | Ügynök:                             | ·            | szám Fszköz e m i Megiegyzés    |
| and a second second sec |                                       | Részleg:                            |              |                                 |
|                                                                                                    |                                       | Árfolyam: 👘 🔸                       |              |                                 |
|                                                                                                    |                                       | Pénzforgalmi áfa: 🗆                 |              |                                 |
|                                                                                                    |                                       | Várh. esed.: 2015.01.11             |              |                                 |
|                                                                                                    |                                       | Nincs beh.ktgátalány 🗆              |              |                                 |
|                                                                                                    |                                       | HUF árfolyam: HUF 🔹 (               | 0.00313342   |                                 |
|                                                                                                    |                                       | HUF áfa                             | Deviza áfa   |                                 |
|                                                                                                    |                                       | 0.00                                | U            |                                 |
|                                                                                                    |                                       |                                     |              |                                 |
|                                                                                                    |                                       | Csatolt allományok szerkesztése     | Skontó       |                                 |
|                                                                                                    |                                       | Devizás megjelenítés                | Kivonat 🗸 OK |                                 |
|                                                                                                    |                                       |                                     |              |                                 |

### Alapdevizától eltérő számlák rögzítése

Deviza összeg mezőbe rögzítünk és az EUR összeghez történő kiszorzáshoz megadunk egy fordított árfolyamot:

| _                                               |                            |                              |                              |                           |
|-------------------------------------------------|----------------------------|------------------------------|------------------------------|---------------------------|
| <u>×</u>                                        |                            |                              |                              | ×                         |
| Fej<br>Napló : KI ≥ Kimenő számla n; Biz. dátum | : 2015.01.01 Biz. tip.     | : 1 - Január 📑 Tart.         | : 8.00                       | Áfa : 0.00                |
| Biz.sz. : 15/000001 Siz. telj.                  | : 2015.01.01 Sz. telj.     | : 2015.01.01 Köv.            | : 0.00                       | 311 : 8.00T               |
| Er.bsz. : Biz. esed.                            | : 2015.01.11 Áfa telj.     | : 2015.01.01 Egyéb           | : 0.00                       | Kerek. : 0.00             |
| Part. : Teszt Partner                           | •                          | 1 Egyen                      | : 8.00T                      | Bizonylatok Tétel összer. |
| Kont. :                                         | •                          | Kiegy                        | : 0.00                       |                           |
| Tétel módosítás                                 |                            |                              | F                            |                           |
| Jelleg Tartozik Követel                         | Összeg                     | Áfa kód Áfa % B/N            | Bevallás sora                | Áfa összeg B.eva          |
| V - 311 + 911 + F                               | 31.00                      | ▼ 27% - ▼ N                  | ▼ 7 - 27%-os értékesíté: •   | 8.00                      |
| Tétel partner                                   | Deviza összeg<br>10,000.00 | Árfolyam<br>HUF 🔺 0.00313342 | Deviza áfa összeg<br>2700.00 |                           |
| Napló Bizonylatszám                             | Eszköz mozgás jelleg       | Eszköz                       | Eredeti biz. szám            | N/E                       |

### www.novitax.hu

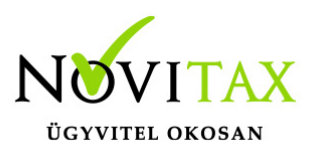

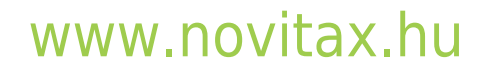